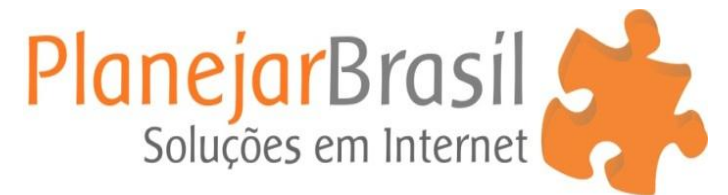

## Como redimensionar tamanho de imagens

**1º** Inicie o Fotosizer e clique em **adicionar imagens**, selecione as imagens do seu computador que deseja alterar o tamanho.

2º Altere o tamanho da conversão para "PX" (pixel).

**3º** Clique em **personalizado** e insira o **tamanho desejado** para a conversão da foto.

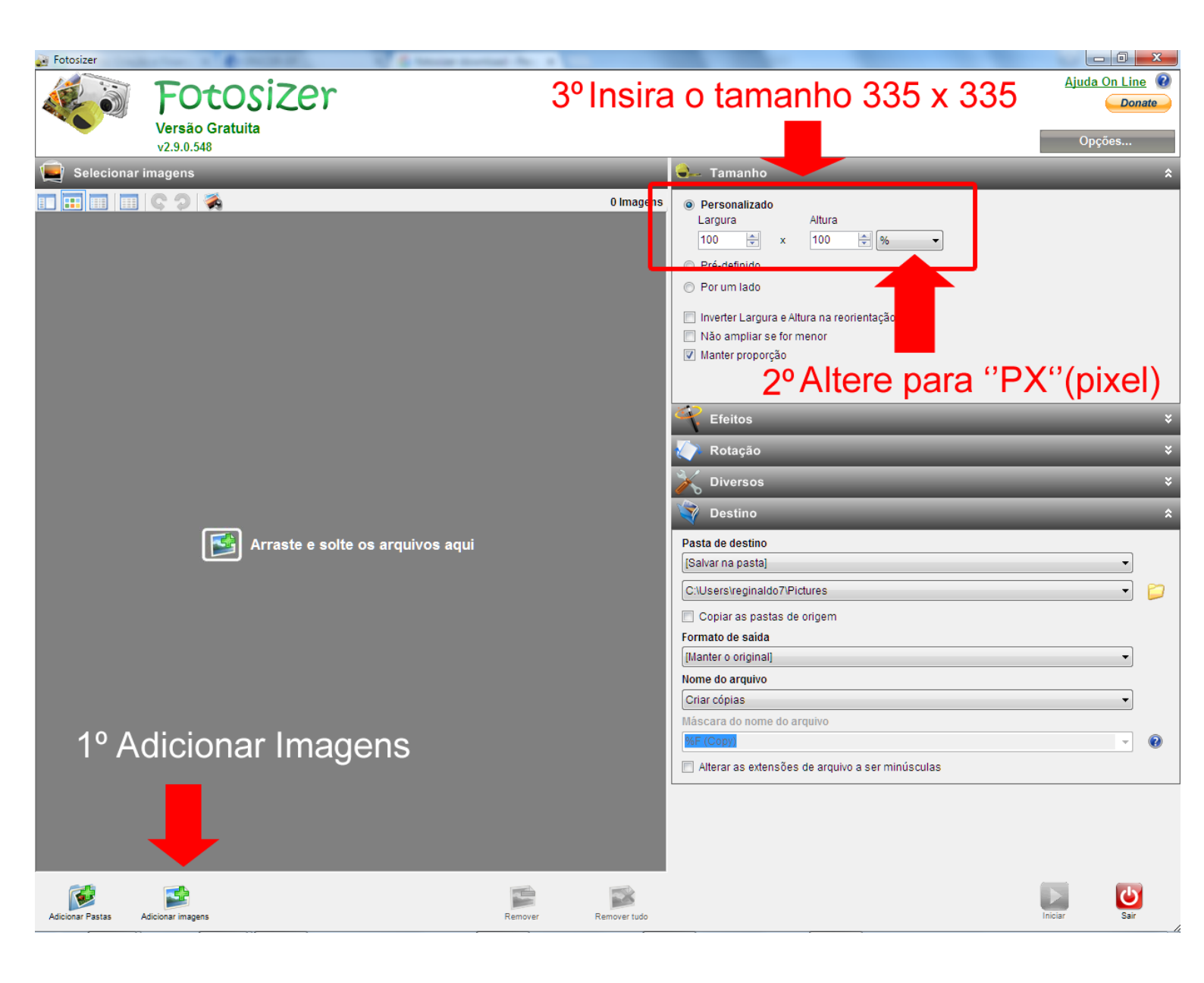

## 5º Clique em Iniciar

**6º** Caso deseje visualizar os arquivos salvos, clique em **Abrir pasta de destino**.

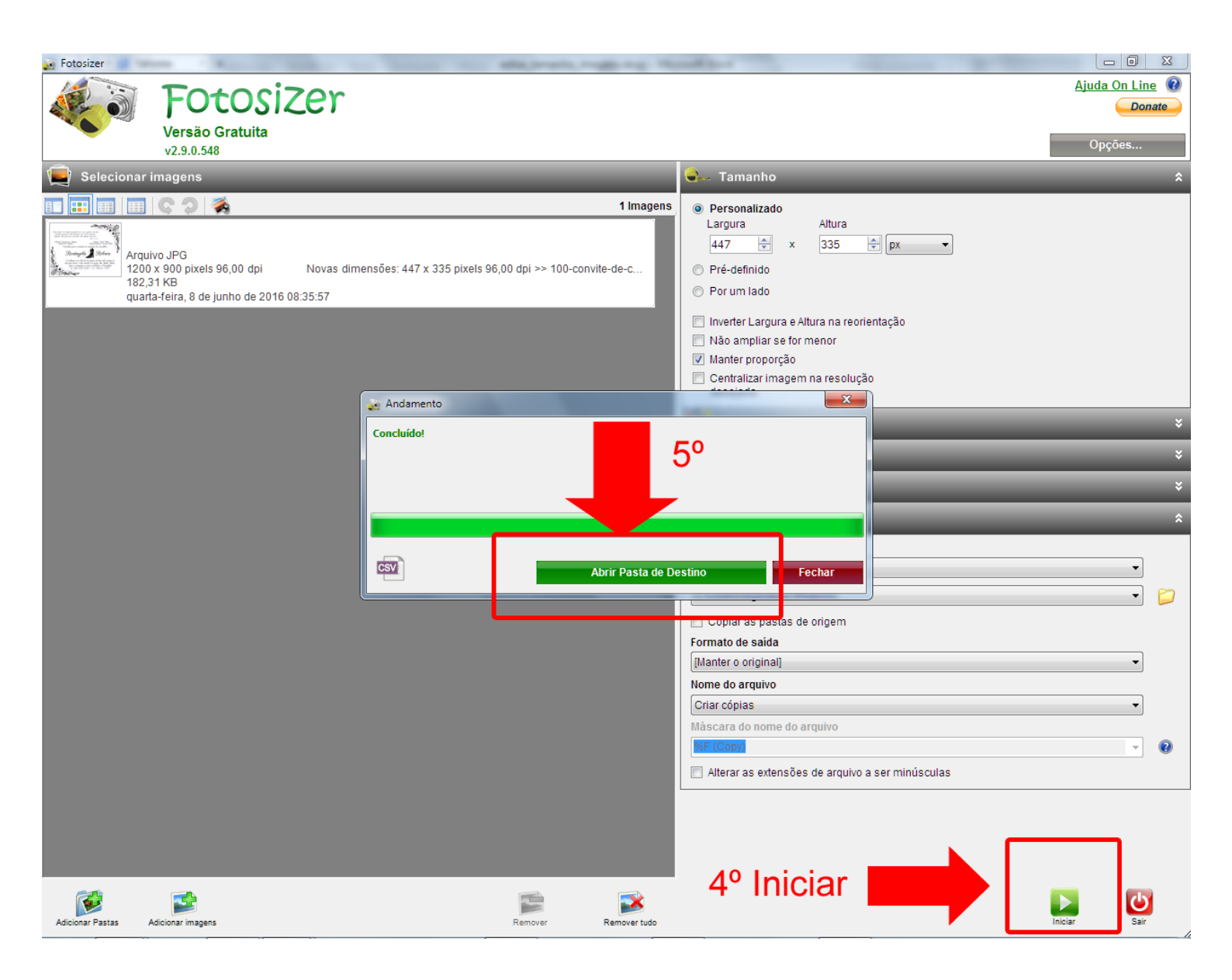